# WLAN-Konfiguration für iOS-Geräte

WLAN Zugang zum Wissenschaftsnetz des UK-Jena und der FSU-Jena über die WLAN SSID eduroam

#### Stand: 24.01.2012

Für die Nutzung des WLAN Zugangs zum Wissenschaftsnetz des UK-Jena und der FSU-Jena sind folgende Punkte zu beachten:

- Der Zugang dient ausschließlich für den Zugriff auf Dienste der THULB (Bibliothek) und des Internets. Es ist nicht möglich auf interne Ressourcen des UK-Jena beziehungsweise auf Patientendaten zuzugreifen.
- Support für die WLAN-Einrichtung kann allgemein nur in begrenztem Umfang realisiert werden. Für private Endgeräte gibt es keinen weiterführenden Support.
- Die Zugangsdaten für die WLAN Nutzung der SSID eduroam werden über Nutzernamen / Passwort des Universitätsklinikums Jena realisiert.
- Bei Verlust des Gerätes ist der Geschäftsbereich für Informationstechnologie (GB IT) umgehend durch den Nutzer zu informieren und das Kennwort muss geändert werden!

# Inhalt

| 1. | Hinweis zu iOS-Versionen                  | 1 |
|----|-------------------------------------------|---|
| 2. | WLAN – Konfiguration mit UKJ Accountdaten | 2 |
| 3. | WLAN – Konfiguration mit FSU Accountdaten | 3 |

# 1. Hinweis zu iOS-Versionen

Es ist nicht für jede iOS Betriebssystemversion eine separate Anleitung realisierbar. Die grundlegenden Konfigurationsoptionen werden daher beispielhaft geschildert für:

| Geräte-Modell | : | Apple iPad |
|---------------|---|------------|
| iOS-Version:  |   | 5.0.1      |

# 2. WLAN – Konfiguration mit UKJ Accountdaten

## Schritt 1 – WLAN Einstellungen öffnen

#### Einstellungen $\rightarrow$ WLAN $\rightarrow$ Netzwerk "eduroam" wählen

#### Hinweise:

- a) Der WLAN Schalter muss aktiv sein.
- b) Sie können das WLAN Netzwerk "eduroam" nur in der Liste der verfügbaren Netzwerke finden, sofern Sie sich im Emfangsbereich (der WLAN Wolke) des eduroam Netzwerks befinden.

| SIM fehit 🙃              | 09:39                                                 | 1 61% 💷                                                   |
|--------------------------|-------------------------------------------------------|-----------------------------------------------------------|
| Einstellungen            | WLAN-Netzy                                            | verke                                                     |
| Flugmodus                |                                                       |                                                           |
| 🛜 WLAN KRZ               | WLAN                                                  |                                                           |
| VPN VPN Nicht verbunden  | Netzwerk wählen                                       |                                                           |
| O Mitteilungen           | 802.1X                                                | ₽ 🗢 🧿                                                     |
| Ortungsdienste Ein       | СІТ                                                   | ₽ 🗢 📀                                                     |
| Mobile Daten SIM fehit   | eduroam                                               | ₽ ∻ 📀                                                     |
| Helligkeit & Hintergrund | √ KRZ                                                 | ₽ 奈 📀                                                     |
| Bilderrahmen             | PUBLIC                                                | <del>?</del> 📀                                            |
| Allgemein                | ukjM00                                                | 2 🗢 🔒                                                     |
| iCloud                   | Anderes                                               | >                                                         |
| Mail Kontakte Kalender   |                                                       |                                                           |
|                          | Auf Netze hinweisen                                   |                                                           |
|                          | Bekannte Netzwerke werd<br>verbunden. Falls kein beka | den automatisch<br>anntes Netzwerk<br>r dem Verbinden mit |
|                          | einem neuen Netzwe                                    | erk gefragt.                                              |
|                          |                                                       |                                                           |
| Musik                    |                                                       |                                                           |
| Video                    |                                                       |                                                           |
| 🔎 Fotos                  |                                                       |                                                           |
| Notizen                  |                                                       |                                                           |
| Store                    |                                                       |                                                           |
| Apps AnyConnect          |                                                       |                                                           |
| ARTE                     |                                                       |                                                           |
| . 📼                      |                                                       |                                                           |

Abbildung 1: WLAN Einstellungen öffnen und WLAN auswählen

### Schritt 2 – WLAN Einstellungen bearbeiten

| Benutzername: | IhrUKJBenutzername@med.uni-jena.de |
|---------------|------------------------------------|
| Kennwort:     | Ihr UKJ Kennwort                   |
| Modus:        | Automatisch                        |

Nach Eingabe der erforderlichen Informationen mit "Verbinden" fortfahren.

| obrechen     | Kennwort                  | Verbing            |
|--------------|---------------------------|--------------------|
|              |                           |                    |
|              |                           | _                  |
| Benutzername | nutzername@med.uni-jena.o | le                 |
| Kennwort     |                           |                    |
|              |                           |                    |
|              |                           |                    |
|              |                           | A to ma official a |

#### Abbildung 2: Schritt 1

Es wird Ihnen nun das Zertifikat "Deutsche Telekom Root CA 2" präsentiert.

Dieses müssen Sie "Annehmen". Es wird somit auf dem Gerät installiert und zukünftig genutzt.

| nnwort       | Zertifikat                                            |          |
|--------------|-------------------------------------------------------|----------|
|              | radius.netz.uni-jena.de<br>Deutsche Telekom Root CA 2 |          |
| The summer   | Nicht überprüft                                       | Annehmen |
| Beschreibung | Serverauthentifizierung                               |          |
| Verfällt     | 22.07.2012 09:22:09                                   |          |
| Mahr Data    | ls                                                    | >        |

Abbildung 3: Schritt 2

Danach sollte sich das iOS Gerät bereits automatisch mit dem WLAN verbinden. Fertig!

# 3. WLAN - Konfiguration mit FSU Accountdaten

Sofern vorhanden können Sie alternativ zur Konfiguration des WLAN eduroam mit UKJ Accountdaten auch die Zugangsdaten der Friedrich-Schiller-Universität Jena (FSU) verwenden. Eine Anleitung hierzu finden Sie im Internet unter der URL:

http://www.uni-jena.de/WLAN\_der\_FSU\_Jena.html